# St. Anselm's North City School Jhotwara, Jaipur

# Circular regarding online Classes for Session 2020-2021

Dear Parents,

In view of the ongoing nationwide Lock down, the School Management has decided to start online real time sessions from 03.04.2020 (Friday) so that the students may start with the new Academic Session 2020-2021. These online Classes are very important for the students as they would be benefited with the subject matter explanation given by the subject teachers online in real time.

We are starting with these online sessions for children of classes who are promoted to Classes IX, X & XII (Session 2020\_2021). Kindly make sure that your ward takes these online classes seriously as the attendance record of the students will be maintained. For other classes the online sessions will start a little later. You will be informed of the dates in due course of time.

The detailed time table is also hosted on the website along with the guidelines to attend the online classes.

With Regards Principal

| Paste        | Home<br>Home<br>Cut<br>Format F<br>Clipboard | Insert<br>Painter | Page Layout Form<br>alibri * 11<br>8 | uulas Data Review<br>× A* A*<br>32 · A *<br>□<br>□<br>□<br>□<br>□<br>□<br>□<br>□<br>□<br>□<br>□<br>□<br>□ | Onl<br>View<br>Wrap Text<br>Content<br>Ignment | r v General v<br>General v<br>Mumber G | conditional Format<br>Formatting + as Table +<br>Styles | Cell<br>Styles * | nsert De | lete Format<br>ells | Σ AutoSur<br>Fill +<br>Clear + | n * Zr<br>Sort &<br>Filter *<br>Editing | Find &<br>Select + | • • • | ×<br>- = > |
|--------------|----------------------------------------------|-------------------|--------------------------------------|----------------------------------------------------------------------------------------------------|------------------------------------------------|----------------------------------------|---------------------------------------------------------|------------------|----------|---------------------|--------------------------------|-----------------------------------------|--------------------|-------|------------|
|              | C7                                           | • (•              | ∫x X                                 |                                                                                                    |                                                |                                        |                                                         |                  |          |                     |                                |                                         |                    |       | 2          |
|              | 1,1,1                                        | A                 | B                                    | C                                                                                                    | P 1 10 1 11 1 12<br>D                          | E                                      | 17 18 19                                                |                  | F        | G                   | н                              | T                                       | j                  |       | ĸ          |
| . 1. 1. 1.   |                                              |                   |                                      | Class 12C                                                                                                 | Bio+Comm                                       | 1                                      |                                                         |                  |          |                     |                                |                                         |                    |       |            |
| - 1          |                                              | Day/Prd           | 08:30:-09:10 am                      | 9:20-10:00 am                                                                                             | 10:10 - 10:50 am                               | 11:00-11:40 am                         |                                                         | (                | Click    | to add              | data                           |                                         |                    |       |            |
| - 2          |                                              | Mon               | Bst-Sumati Belani                    | Phy-Lokesh Sharma/Acc-<br>Sunil Kumar                                                                     | Chem-Deepak<br>Kumawat/IP-Kavita               | Bio-Chinmoyee<br>Sen/Eco-Mukesh Kumar  |                                                         |                  |          |                     |                                |                                         |                    |       |            |
| - 3          |                                              | Tue               | Bst-Sumati Belani                    | Phy-Lokesh Sharma/Acc-<br>Sunil Kumar                                                                     | Chem-Deepak<br>Kumawat/IP-Kavita               | Eng-Vidhi Datwani                      |                                                         |                  |          |                     |                                |                                         |                    |       |            |
| - 4          |                                              | Wed               | Bst-Sumati Belani                    | Phy-Lokesh Sharma/Acc-<br>Sunil Kumar                                                                     | Chem-Deepak<br>Kumawat/IP-Kavita               | ×                                      |                                                         |                  |          |                     |                                |                                         |                    |       |            |
| 5<br>5       |                                              | Thurs             | Bst-Sumati Belani                    | Phy-Lokesh Sharma/Acc-<br>Sunil Kumar                                                                     | Chem-Deepak<br>Kumawat/IP-Kavita               | Eng-Vidhi Datwani                      |                                                         |                  |          |                     |                                |                                         |                    |       |            |
| 9. 1 . 12. 1 |                                              | Fri               | Bst-Sumati Belani                    | Phy-Lokesh Sharma/Acc-<br>Sunil Kumar                                                                     | Bio-Chinmoyee<br>Sen/Eco-Mukesh<br>Kumar       | Eng-Vidhi Datwani                      |                                                         |                  |          |                     |                                |                                         |                    |       |            |
| ···· 7       |                                              | Sat               | x                                    | x                                                                                                    | Chem-Deepak<br>Kumawat/IP-Kavita               | x                                      |                                                         |                  |          |                     |                                |                                         |                    |       |            |
| - 8<br>o 9   |                                              |                   |                                      |                                                                                                    |                                                |                                        |                                                         |                  |          |                     | Actival<br>Go to Se            | te Wind                                 |                    |       |            |
|              | H 9AB                                        | 9CD /9E           | /10AB / 10CD / 1                     | OE / 12A / 12B 12C / 12                                                                                   | 2D / 💱 /                                       |                                        |                                                         |                  |          | ш                   | 001036                         |                                         |                    |       | • 1        |
| Ready        | Soarch t                                     | ha wab a          | nd Windowe                           | <b>D</b>                                                                                                  | - 🤉 🖻                                          |                                        | o 💀 🝘                                                   |                  |          |                     |                                |                                         |                    |       | 18:59      |

| 93          | Home                                        | → ∓         | gelsvout Formular                  | Data Paviaw         | Online                                                                           | Class TT IX,X,XII.xlsx - Micros                                                                                                    | oft Excel                                               |                  |                          |        |                                             |                        |                    | - | ð<br>- | ×    |
|-------------|---------------------------------------------|-------------|------------------------------------|---------------------|----------------------------------------------------------------------------------|----------------------------------------------------------------------------------------------------|---------------------------------------------------------|------------------|--------------------------|--------|---------------------------------------------|------------------------|--------------------|---|--------|------|
| Paste       | K Cut<br>L Copy<br>✓ Format Pi<br>Clipboard | ainter      | ri • 11 • A<br>I U • M · A         |                     | <ul> <li>Y Wrap Text</li> <li>Image &amp; Center →</li> <li>Inignment</li> </ul> | General         ▼           Image: Second state         *           Image: Second state         *           Number         Image: Second state | Conditional Format<br>Formatting + as Table +<br>Styles | Cell<br>Styles * | Insert Delete F<br>Cells | format | Σ AutoSum *<br>J Fill *<br>∠ Clear *<br>Edi | Sort & F<br>Filter * S | Find &<br>Select * |   | 2      |      |
|             | D1                                          | • ()        | <i>f</i> <sub>×</sub> 10:10 - 10:5 | 0 am                |                                                                                  |                                                                                                    |                                                         |                  |                          |        |                                             |                        |                    |   |        | *    |
|             | 1,1,1                                       | A           | 2 1 3 1 4 1 5<br>B                 | C                   | e '   io  '   iɪ  '   iɪ  '  <br>D                                               | 5   14   15   16   1<br>E                                                                                                    | 17 18 19                                                |                  | F                        | G      | н                                           | Т                      | i i                |   | К      |      |
| 1           |                                             |             |                                    | Class               | ІХАВ                                                                             | 1                                                                                                    |                                                         |                  |                          |        |                                             |                        |                    |   |        |      |
| 1           |                                             | Day/Prd     | 08:30:-09:10 am                    | 9:20-10:00 am       | 10:10 - 10:50 am                                                                 | 11:00-11:40 am                                                                                                    |                                                         |                  | Click to                 | add    | data                                        |                        |                    |   |        |      |
| E 2         |                                             | Mon         | Maths-Ved Prakash                  | Hindi- Madumita Ser | Eng- Zulfain Khan                                                                | Phy - Puneeta Chauhan                                                                                                    |                                                         |                  |                          |        |                                             |                        |                    |   |        | =    |
| - 3         |                                             | Tue         | Maths-Ved Prakash                  | Sst-Vinita Bobby    | Bio- Anjum Chaudhary                                                             | Eng- Zulfain Khan                                                                                                    |                                                         |                  |                          |        |                                             |                        |                    |   |        |      |
| - 4         |                                             | Wed         | Maths-Ved Prakash                  | Hin- Madhumita Sen  | Eng- Zulfain Khan                                                                | Bio-Anjum Chaudhary                                                                                                    |                                                         |                  |                          |        |                                             |                        |                    |   |        |      |
| 9. T. 12. T |                                             | Thur        | Maths-Ved Prakash                  | Eng-Zulfain Khan    | Sst-Vinita Bobby                                                                 |                                                                                                    |                                                         |                  |                          |        |                                             |                        |                    |   |        |      |
| 8 6         |                                             | Fri         | Maths-Ved Prakash                  | Hin- Madhumita Sen  | Eng- Zulfain Khan                                                                |                                                                                                    |                                                         |                  |                          |        |                                             |                        |                    |   |        |      |
| - lot - 7   |                                             | Sat         | Maths-Ved Prakash                  | Eng-Zulfain Khan    | Sst-Vinita Bobby                                                                 | Chem-Neeta Sharma                                                                                                    |                                                         |                  |                          |        | Activate                                    | Wind                   |                    |   |        |      |
|             | H 9AB                                       | CD / 9E / 3 | 10AB / 10CD / 10E /                | 12A / 12B / 12C / 1 | 2D / 🞾 /                                                                         |                                                                                                    |                                                         |                  | .111                     |        | (m)                                         |                        |                    |   |        |      |
| кеаду       | Page: 1 of 1                                |             |                                    |                     |                                                                                  |                                                                                                    |                                                         |                  |                          |        |                                             |                        | 00%                |   | 18:4   | 9    |
|             | Search th                                   | ie web and  | Windows                            |                     |                                                                                  | V 🛠 🖽                                                                                                    |                                                         |                  |                          |        |                                             | /                      | < 10 d             |   | 01/04/ | 2020 |

| <b>9</b> 3)     | <b>a 9</b> - (*                       |             |                                                                 | -                                    | Online Cla                   | ss TT IX,X,XII.xlsx - Microsof             | ft Excel                                             |                  |                        |                                            |                              | -             | đ     | ×     |
|-----------------|---------------------------------------|-------------|-----------------------------------------------------------------|--------------------------------------|------------------------------|--------------------------------------------|------------------------------------------------------|------------------|------------------------|--------------------------------------------|------------------------------|---------------|-------|-------|
| Paste           | Cut<br>Copy<br>Format Pa<br>Clipboard | inter       | ri * 11 * A*<br><i>I</i> <u>U</u> * <u>·</u> <u>A</u> *<br>Font | A <sup>*</sup> = = = ⊗**<br>5 Alignm | Wrap Text G                  | ieneral ×<br>P × % , to see Co<br>Number 5 | onditional Format<br>rmatting + as Table +<br>Styles | Cell<br>Styles * | Delete Format<br>Cells | ∑ AutoSum *<br>↓ Fill *<br>∠ Clear *<br>Ed | Sort & Find<br>Filter * Sele | a<br>ta<br>d+ |       |       |
|                 | C2                                    | • (*        | ∫x Eng-Aditi Da                                                 | vid                                  |                              |                                            |                                                      |                  |                        |                                            |                              |               |       | ×     |
|                 |                                       | A           | 2 1 3 1 4 1 5<br>B                                              | C                                    | 1 io  1 i1  1 i2  1 i3 <br>D | 1 14 1 15 1 16 1 17<br>E                   | ia i9                                                | F                | G                      | н                                          | 1                            | J             | к     |       |
| 1 1, 1          |                                       |             |                                                                 | Class IXC                            | CD                           |                                            |                                                      |                  |                        |                                            |                              |               |       |       |
| - 1             |                                       | Day/Prd     | 08:30:-09:10 am                                                 | 9:20-10:00 am                        | 10:10 - 10:50 am             | 11:00-11:40 am                             |                                                      | Clic             | k to add               | data                                       |                              |               |       |       |
| 2               |                                       | Mon         | Maths-Suman Gothwa                                              | Eng-Aditi David                      | Bio- Anjum Chaudhary         | Hindi-Vinmarata Joshi                      |                                                      |                  |                        |                                            |                              |               |       |       |
| - 3             |                                       | Tue         | Sst-Preeti Sharma                                               | Hindi-Vinmarata Joshi                | Chem-Seema Jhalani           |                                            |                                                      |                  |                        |                                            |                              |               |       |       |
| -<br>-<br>4     |                                       | Wed         | Maths-Suman Gothwa                                              | Eng-Aditi David                      | Phy-Puneeta Chauhan          | Hindi-Vinmarata Joshi                      |                                                      |                  |                        |                                            |                              |               |       |       |
| 5               |                                       | Thur        | Sst-Preeti Sharma                                               | Hindi-Vinmarata Joshi                | Bio- Anjum Chaudhary         |                                            |                                                      |                  |                        |                                            |                              |               |       |       |
| -<br>· 6        |                                       | Fri         | Maths-Suman Gothwa                                              | Eng-Aditi David                      | Hindi-Vinmarata Joshi        | Chem-Seema Jhalani                         |                                                      |                  |                        |                                            |                              |               |       |       |
| 6 T             |                                       | Sat         | Sst-Preeti Sharma                                               | Hindi-Vinmarata Joshi                |                              |                                            |                                                      |                  |                        | Activate                                   | Windov                       | VS            |       |       |
| l4 4 ≯<br>Readu | H 9AB 9                               | CD / 9E / 3 | 10AB / 10CD / 10E / 1                                           | 2A /12B /12C /12D /                  | 20/                          |                                            |                                                      |                  | Ш                      | -00-10 Setti                               |                              |               |       |       |
| Ready           | rage: 1 of 1                          |             | MEndam                                                          |                                      |                              |                                            |                                                      |                  |                        |                                            |                              |               | 18    | 51    |
|                 | Search th                             | e web and   |                                                                 |                                      |                              | -X 🗳 🖻                                     |                                                      |                  |                        |                                            | ^                            | - 7 L         | 01/04 | /2020 |

| 98)            | Home                                       | → ∓             | na lavout Formular                                                         | Data Paviasy Via    | Online C                        | lass TT IX,X,XII.xlsx - Micro | isoft Excel                                           |                        |          |                       |                                |                   | -                  | - 6    |                  | ×  |
|----------------|--------------------------------------------|-----------------|----------------------------------------------------------------------------|---------------------|---------------------------------|-------------------------------|-------------------------------------------------------|------------------------|----------|-----------------------|--------------------------------|-------------------|--------------------|--------|------------------|----|
| Paste          | ی Cut<br>کے Copy<br>Format Pa<br>Clipboard | inter Galib     | ri × 11 × A <sup>^</sup> .<br><i>I</i> <u>U</u> × ⊞ × 3 × <u>A</u><br>Font |                     | Wrap Text Wrap & Center  ment   | General ▼                     | Conditional Format<br>Formatting + as Table<br>Styles | t Cell<br>• * Styles * | Insert D | elete Format<br>Cells | Σ AutoSum<br>Fill +<br>Clear + | Sort & Filter * S | Find &<br>Select * |        |                  |    |
|                | C6                                         | <del>•</del> (* | ∫∗ Hindi-Vinita F                                                          | 'areek              |                                 |                               |                                                       |                        |          |                       |                                |                   |                    |        |                  | ×  |
|                |                                            | Α               | 2   3   4   5   1<br>B                                                     | C                   | io  '   i1  '   i2  '   i3<br>D | E                             | 17   18   19                                          |                        | F        | G                     | Н                              | T                 | Ĵ                  |        | к                | Â  |
| 1, 1, 1,       |                                            |                 |                                                                            | Class -I)           | XE                              |                               |                                                       |                        |          |                       |                                |                   |                    |        |                  |    |
| _ 1            |                                            | Day/Prd         | 08:30:-09:10 am                                                            | 9:20-10:00 am       | 10:10 - 10:50 am                | 11:00-11:40 am                |                                                       |                        | Click    | to add                | data                           |                   |                    |        |                  |    |
| 2              |                                            | Mon             | Maths-Varsha Sharda                                                        | Sst-Shradha Awasthi | Hindi-Vinita Pareek             |                               |                                                       |                        |          |                       |                                |                   |                    |        |                  |    |
| - 3            |                                            | Tue             | Eng-Rekha Raj                                                              | Sst-Shradha Awasthi | Hindi-Vinita Pareek             |                               | _                                                     |                        |          |                       |                                |                   |                    |        |                  |    |
| - 4            |                                            | Wed             | Maths-Varsha Sharda                                                        | Sst-Shradha Awasthi | Hindi-Vinita Pareek             |                               |                                                       |                        |          |                       |                                |                   |                    |        |                  |    |
| 5              |                                            | Thur            | Chem-Neeta Sharma                                                          | Eng-Rekha Raj       | Hindi-Vinita Pareek             |                               |                                                       |                        |          |                       |                                |                   |                    |        |                  |    |
| 6              |                                            | Fri             | Maths-Varsha Sharda                                                        | Hindi-Vinita Pareek | Phy -Puneeta Chauha             | Bio-Anjum Choudhan            | e                                                     |                        |          |                       |                                |                   |                    |        |                  |    |
| - 7            |                                            | Sat             | Hindi- Vinita Pareek                                                       | Eng-Rekha Raj       | e<br>Bio-Anjum Choudhary        | (                             |                                                       |                        |          |                       |                                |                   |                    |        |                  |    |
| - 8<br>8 9     |                                            |                 |                                                                            |                     |                                 |                               |                                                       |                        |          |                       |                                |                   |                    |        |                  |    |
| - 10<br>- 11   |                                            |                 |                                                                            |                     |                                 |                               |                                                       |                        |          |                       |                                |                   |                    |        |                  |    |
| - 12           |                                            |                 |                                                                            |                     |                                 |                               |                                                       |                        |          |                       | Activat                        | e Wind            |                    |        |                  |    |
| 9 15<br>I4 4 → | H 9AB / 9                                  | CD 9E 1         | 10AB / 10CD / 10E / 12                                                     | A / 12B / 12C / 12D | 10                              |                               |                                                       |                        |          | Ш                     | Go to Set                      | tings to a        | ctivate V          | Vindow | s.               | T  |
| Ready          | Page: 1 of 1                               |                 |                                                                            |                     |                                 |                               |                                                       | _                      |          |                       | 8                              | 1                 | 00% 🕞-             | 0      |                  | ÷  |
|                |                                            |                 |                                                                            | 0 🥃                 | 🔁 🛱 🍕                           | 2 😽 🕅                         | <b>D</b> 🧿 🗷                                          |                        |          |                       |                                |                   | ~ 曹 歩              | • 📮 🛛  | 18:52<br>1/04/20 | 20 |

|               | Home<br>Home<br>Cut<br>Copy | → ∓<br>Insert Pa | ge Layout Formulas     | Data Review         | Online View                                               | Class TT IX,X,XII.xlsx - Micro | soft Excel              |                         | • • •            | Σ AutoSum *           | 27 A                             | -       | 0 -          | ×<br>• x    |
|---------------|-----------------------------|------------------|------------------------|---------------------|-----------------------------------------------------------|--------------------------------|-------------------------|-------------------------|------------------|-----------------------|----------------------------------|---------|--------------|-------------|
| Paste         | Format Pa                   | ainter B         | IU · Bont              |                     | Merge & Center *                                          | - % ,                          | Formatting + as Table + | Cell Inse<br>Styles * * | rt Delete Pormat | ∠ Clear *             | Sort & Find 8<br>Filter * Select |         |              |             |
|               | D2                          | - (*             | fx Chem-Neeta          | Sharma              | gnment                                                    | Number                         | atyrea                  |                         | Cens             | Lun                   | ing                              |         | _            | ×           |
|               | -1-1-1-                     | A                | 2   3   4   5   1<br>B | 6 7 7 8 7 8         | a  '  <u>10</u>   '  <u>11</u>   '  <u>12</u>   '  1<br>D | B ' 14 ' 15 ' 16 ' 1<br>E      | 17   18     19          |                         | F G              | Н                     | 1                                | J       | к            |             |
| 1. 1.         |                             |                  |                        | Class               | ХАВ                                                       |                                |                         |                         |                  |                       |                                  |         |              |             |
| -<br>-<br>    |                             | Day/Prd          | 08:30:-09:10 am        | 9:20-10:00 am       | 10:10 - 10:50 am                                          | 11:00-11:40 am                 |                         | C                       | ick to add       | l data                |                                  |         |              |             |
| 2             |                             | Mon              | Sst-Vinita Bobby       | Hin-Indu Jagir      | Chem-Neeta Sharma                                         |                                |                         |                         |                  |                       |                                  |         |              |             |
| е<br>- З      |                             | Tue              | Maths-Varsha Sharda    | Eng-Aditi David     | Phy-Puneeta Chauhan                                       | Hin-Indu Jagir                 |                         |                         |                  |                       |                                  |         |              |             |
| -<br>-<br>    |                             | Wed              | Sst-Vinita Bobby       | Hin-Indu Jagir      | Chem-Neeta Sharma                                         |                                |                         |                         |                  |                       |                                  |         |              |             |
| -<br>         |                             | Thur             | Maths- Varsha Sharda   | Eng-Aditi David     | Hin-Indu Jagir                                            | Bio-Seema Jhalani              | -                       |                         |                  |                       |                                  |         |              |             |
| - 6           |                             | Fri              | Sst-Vinita Bobby       | Hin-Indu Jagir      |                                                           |                                |                         |                         |                  |                       |                                  |         |              |             |
| 8.<br>- 7     |                             | Sat              | Maths-Varsha Sharda    | Eng-Aditi David     | Bio-Seema Jhalani                                         | Hin-Indu Jagir                 |                         |                         |                  |                       |                                  |         |              |             |
| - 8<br>9<br>9 | N OAR /                     | 000 /05          | 1048 /10CD /10E /1     | 24 /12P /12C /12    | 0.0                                                       |                                |                         |                         |                  | Activate Go to Settin | Windows<br>ps to activa          | te Wind | ows.         |             |
| Ready         | Page: 1 of 1                | CD 7 9E 1        | IOAB / TOCD / TOE / TA | 2A / 12D / 12C / 12 | D/ta/                                                     |                                |                         |                         | ш                | (III)                 | 100%                             | Θ       | Ū            |             |
|               |                             |                  |                        | 0                   | 📮 😑 🛱 I                                                   | 2 🗏 📔                          | 2 🧿 🖽                   |                         |                  |                       | ~ 恒                              | e - ⇒ 📮 | 18:<br>01/04 | 53<br>/2020 |

| 9                                                                     | <b>.</b>                                     | ₩ -          |                                                                           |                       | Online                                | Class TT IX,X,XII.xlsx - Micn | osoft Excel                                             |                  |                        |                                |                              | -              | ٥     | ×     |
|-----------------------------------------------------------------------|----------------------------------------------|--------------|---------------------------------------------------------------------------|-----------------------|---------------------------------------|-------------------------------|---------------------------------------------------------|------------------|------------------------|--------------------------------|------------------------------|----------------|-------|-------|
| Paste                                                                 | Home<br>Cut<br>Copy<br>Format I<br>Clipboard | Painter      | ge Layout Formulas<br>ri × 11 × A <sup>*</sup><br>∡ 및 × ⊕ × 3 × 4<br>Font | Data Review           | View Wrap Text Wrap & Center + gnment | General ▼                     | Conditional Format<br>Formatting + as Table +<br>Styles | Cell<br>Styles * | Delete Format<br>Cells | ∑ AutoSum<br>Fill →<br>Clear → | Sort & Find<br>Filter * Sele | )<br>18<br>d - | 0 -   | s x   |
|                                                                       | E5                                           | + (*         | f <sub>x</sub>                                                            |                       |                                       |                               |                                                         |                  |                        |                                |                              |                |       | *     |
|                                                                       | 1 1 1                                        | A            | 2  13  14  15 <br>B                                                       | C                     | D                                     | 13 1 14 1 15 1 16 1<br>E      | 17 1 18 1 19                                            | F                | G                      | Н                              | 1                            | J              | К     | -     |
| 1, 1, 1,                                                              |                                              |              | I                                                                         | Class                 | хср                                   |                               |                                                         |                  |                        |                                |                              |                |       |       |
| -                                                                     |                                              | Day/Prd      | 08:30:-09:10 am                                                           | 9:20-10:00 am         | 10:10 - 10:50 am                      | 11:00-11:40 am                |                                                         | Cli              | ck to add              | data                           |                              |                |       |       |
| -<br>N 2                                                              |                                              | Mon          | Eng-Rekha Raj                                                             | Sst-Preeti Sharma     | Hin-Supriya Dixit                     | Chem-Seema Jhalani            |                                                         |                  |                        |                                |                              |                |       |       |
|                                                                       |                                              | Tue          | Maths-Suman Gothwa                                                        | Hin-Supriya Dixit     | Bio- Chinmoyee Sen                    | Chem-Seema Jhalani            |                                                         |                  |                        |                                |                              |                |       | =     |
| -<br>∓ 4                                                              |                                              | Wed          | Eng-Rekha Raj                                                             | Sst-Preeti Sharma     | Hin-Supriya Dixit                     |                               |                                                         |                  |                        |                                |                              |                |       |       |
| 5                                                                     |                                              | Thur         | Maths-Suman Gothwa                                                        | Phy-Puneeta Chauhai   | Hin-Supriya Dixit                     |                               |                                                         |                  |                        |                                |                              |                |       |       |
| - 6                                                                   |                                              | Fri          | Sst-Preeti Sharma                                                         | Eng- Rekha Raj        | Hin-Supriya Dixit                     |                               |                                                         |                  |                        |                                |                              |                |       |       |
| - I2. 1. 7<br>8.                                                      |                                              | Sat          | Maths-Suman Gothwa                                                        | Bio-Chinmoyee Sen     | Hin-Supriya Dixit                     |                               |                                                         |                  |                        |                                |                              |                |       |       |
| - 9<br><sup>∞</sup> 10<br>- 11<br><sup>∞</sup> 12<br><sup>™</sup> ↓ ↓ | H 9AB                                        | 9CD / 9E / 3 | 10AB 10CD / 10E / 1                                                       | 12A / 12B / 12C / 12I | 0/9/                                  |                               |                                                         |                  | III.                   | Activat<br>Go to Set           | e Windov<br>tings to acti    | vs<br>vate Win | tows. | *     |
| Ready                                                                 | Page: 1 of 1                                 |              |                                                                           |                       |                                       |                               |                                                         |                  | _                      | 1                              | 1009                         | . 🕘 —          | 18    | ÷55   |
|                                                                       |                                              |              |                                                                           | ([])                  | . 🤁 🖽                                 | 🥙 🔆 🕅                         | <b>E</b> 🥑 🖽                                            |                  |                        |                                |                              |                | 01/04 | /2020 |

| 93)              | <b>1 1 7</b> - (*                    | · → Ŧ    | Dana Lauauda - Carmular       | Data Basiau       | Online             | Class TT IX,X,XII.xlsx - Micro  | osoft Excel                                             |                    |          |                       |                                    |                                        |                    | - ć     | ס       | ×   |
|------------------|--------------------------------------|----------|-------------------------------|-------------------|--------------------|---------------------------------|---------------------------------------------------------|--------------------|----------|-----------------------|------------------------------------|----------------------------------------|--------------------|---------|---------|-----|
| Paste            | Cut<br>Copy<br>Format P<br>Clipboard | ainter   | libri × 11 × A<br>s Z U × Ent |                   | View Wrap Text     | General ▼                       | Conditional Format<br>Formatting + as Table +<br>Styles | Cell<br>* Styles * | Insert D | elete Format<br>Cells | ∑ AutoSur<br>J Fill *<br>∠ Clear * | n * Z<br>Sort &<br>Filter *<br>Editing | Find &<br>Select + |         |         |     |
|                  | C2                                   | - (0     | $f_{\star}$                   |                   |                    |                                 |                                                         |                    |          |                       |                                    |                                        |                    |         |         | *   |
|                  | 1,1,1,1,                             | A        | B                             | C                 | 9 10 11 12 11<br>D | 3  '  14  '  15  '  16  ' <br>E | 17 1 18 1 19                                            |                    | F        | G                     | н                                  | 1                                      | J                  |         | к       |     |
| 1.1.1            |                                      |          |                               | Cla               | ss XE              |                                 |                                                         |                    |          |                       |                                    |                                        |                    |         |         |     |
| - 1              |                                      | Day/Prd  | 08:30:-09:10 am               | 9:20-10:00 am     | 10:10 - 10:50 am   | 11:00-11:40 am                  |                                                         |                    | Click    | to add                | data                               |                                        |                    |         |         |     |
| 2                |                                      | Mon      | Maths-Rajesh Jaiswal          |                   | Eng-Vidhi Datwani  |                                 |                                                         |                    |          |                       |                                    |                                        |                    |         |         |     |
| - 3              |                                      | Tue      |                               | Hin-Madhumita Sen | Sst-Mukesh Kumar   | Chem-Neeta Sharma               |                                                         |                    |          |                       |                                    |                                        |                    |         |         |     |
| - 4              |                                      | Wed      | Maths-Rajesh Jaiswal          | Bio-Chinmoyee Sen | Eng-Vidhi Datwani  | Sst-Mukesh Kumar                |                                                         |                    |          |                       |                                    |                                        |                    |         |         | -   |
| - 5              |                                      | Thurs    | Hin-Madhumita Sen             |                   | Sst-Mukesh Kumar   | Bio-Chinmoyee Sen               |                                                         |                    |          |                       |                                    |                                        |                    |         |         |     |
| s <sup>o</sup> 6 |                                      | Fri      | Maths-Rajesh Jaiswal          |                   | Hin-Vinita Pareek  | Chem-Neeta Sharma               |                                                         |                    |          |                       |                                    |                                        |                    |         |         |     |
| - 7              |                                      | Sat      | Sst-Mukesh Kumar              | Hin-Madhumita Sen | Eng-Vidhi Datwani  | Phy-Puneeta Chauhan             |                                                         |                    |          |                       |                                    |                                        |                    |         |         |     |
| - 9              |                                      |          |                               |                   |                    |                                 |                                                         |                    |          |                       |                                    |                                        |                    |         |         | _   |
|                  |                                      |          |                               |                   |                    |                                 |                                                         |                    |          |                       |                                    |                                        |                    |         |         |     |
| 5 12             |                                      |          |                               |                   |                    |                                 |                                                         |                    |          |                       |                                    |                                        |                    |         |         |     |
| 13               |                                      |          |                               |                   |                    |                                 | - I.                                                    |                    |          |                       | Activat                            | e Wind                                 |                    |         |         |     |
| i 14             | H 9AB                                | OCD / 9E | 10AB 10CD 10E                 | 12A / 12B / 12C / | 12D / 🞾            |                                 |                                                         |                    | _        | Ш                     | GO TO SE                           | ttings to a                            | tettvate           | Wineley | vs.     |     |
| Ready            | Page: 1 of 1                         |          |                               |                   |                    |                                 |                                                         |                    | _        |                       | -                                  | # <b>0</b>                             | 100% 😑             |         | 10.5    | ÷.  |
|                  |                                      |          |                               | ([])              | 🔲 🤁 🛱 🎙            | 2 🔆 🖄                           | <b>e</b> 🧿 🖽                                            |                    |          |                       |                                    |                                        | ^ 🖻 🖬              | } ■     | 01/04/2 | 020 |

|                                              | <b>9</b> - C                   |             |                                                                                                    |                       | Online                          | Class TT IX,X,XII.xlsx - Micro | soft Excel                                              |                     |         |                       |                                  |                    | -                  | - 0           | ×                 |
|----------------------------------------------|--------------------------------|-------------|----------------------------------------------------------------------------------------------------|-----------------------|---------------------------------|--------------------------------|---------------------------------------------------------|---------------------|---------|-----------------------|----------------------------------|--------------------|--------------------|---------------|-------------------|
| Paste                                        | Gopy<br>Format Pa<br>Clipboard | ainter      | pri $\cdot$ 11 $\cdot$ $(\mathbf{A}^{*} \mathbf{x}^{*})$<br>$\mathbf{I} = \mathbf{U} \cdot \mathbf{V} = \mathbf{V} \cdot \mathbf{A} \cdot \mathbf{x}^{*}$<br>Font $\mathbf{V}$ | a Review Vie<br>三三三》  | Wrap Text Merge & Center * nent | General *                      | Conditional Format<br>Formatting + as Table +<br>Styles | Cell In<br>Styles * | isert D | elete Format<br>Cells | ∑ AutoSun<br>Fill *<br>∠ Clear * | Sort &<br>Filter * | Find &<br>Select + |               |                   |
|                                              | C4                             | <b>-</b> (9 | $f_{\!x}$ PS-Barkha Gahlot                                                                                                    |                       |                                 |                                |                                                         |                     |         |                       |                                  |                    |                    |               | ×                 |
|                                              | 1 1 1                          |             | 2 3 4 5 6                                                                                                    | '7  '   '8  '   '9  ' |                                 | 3  '  14  '  15  '  16  '      | 17   18   19                                            |                     |         | 6                     | ŭ.                               |                    | 1                  |               |                   |
| . I., <b>I</b> ., I.,                        |                                |             |                                                                                                    | Class XI              | A                               |                                |                                                         |                     |         |                       |                                  |                    |                    |               |                   |
| 1                                            |                                | Day/Prd     | 08:30:-09:10 am                                                                                                    | 9:20-10:00 am         | 10:10 - 10:50 am                | 11:00-11:40 am                 |                                                         |                     | Click   | to add                | data                             |                    |                    |               |                   |
| <del>.</del> 2                               |                                | Mon         | Eco/IP-Shelly/Kiran Dhaka                                                                                                    | PS-Barkha Gahlot      | His-Rahul Bhatnagar             | Eng-Rakhi Bharghava            |                                                         | <u>`</u>            | LIICK   |                       | uala                             |                    |                    |               |                   |
| N 3                                          |                                | Tue         | Eng-Rakhi Bharghava                                                                                                    | PS-Barkha Gahlot      | His-Rahul Bhatnagar             | ×                              |                                                         |                     |         |                       |                                  |                    |                    |               |                   |
| <u> </u>                                     |                                | Wed         | Eco/IP-Shelly/Kiran Dhaka                                                                                                    | PS-Barkha Gahlot      | His-Rahul Bhatnagar             | Eng-Rakhi Bharghava            |                                                         |                     |         |                       |                                  |                    |                    |               |                   |
| -<br>                                        |                                | Thur        | Eng-Rakhi Bharghava                                                                                                    | PS-Barkha Gahlot      | His-Rahul Bhatnagar             | Soc-Shraddha Awasthi           |                                                         |                     |         |                       |                                  |                    |                    |               |                   |
| -<br>5 6                                     |                                | Fri         | Eco/IP-Shelly/Kiran Dhaka                                                                                                    | PS-Barkha Gahlot      | Eng-Rakhi Bharghava             | Soc-Shraddha Awasthi           |                                                         |                     |         |                       |                                  |                    |                    |               |                   |
| - 9. 1. 12.                                  |                                | Sat         | Eng-Rakhi Bharghava                                                                                                    | x                     | His-Rahul Bhatnagar             | Soc-Shraddha Awasthi           |                                                         |                     |         |                       |                                  |                    |                    |               |                   |
| 10<br>11<br>12<br>13<br>10<br>11<br>12<br>13 |                                |             |                                                                                                    |                       |                                 |                                |                                                         |                     |         |                       | Activat                          | e Wind             |                    |               |                   |
| 0 15                                         |                                |             |                                                                                                    |                       |                                 |                                |                                                         |                     |         |                       | Go to Set                        | tings to a         | ictivate V         | Vindows       |                   |
| Ready                                        | Page: 1 of 1                   | CD / 9E /   | 10AB / 10CD / 10E 12A /                                                                                                    | 12B / 12C / 12D /     | 0                               |                                |                                                         | _                   | _       | Ш                     | 1                                | # <b>(1)</b> - 1   | 00% 🕞-             |               | •                 |
| Ŧ                                            | Search th                      | ne web and  | l Windows                                                                                                    | 0 📄                   | e 🔒 (                           | 🥹 🥾 🖻                          | <b>9</b>                                                |                     |         |                       |                                  | ,                  | ~ 雪 弓              | • <b>₽</b> 01 | 18:58<br>/04/2020 |

| 93                   | Home                                  | · ₹        | Daga Lavout Formular (                      | Data Paviaur Via  | Online (                   | Class TT IX,X,XII.xlsx - Micn                                                                                  | osoft Excel                                             |                     |         |                       |                                |                      | -                   | - 0     | ×     |
|----------------------|---------------------------------------|------------|---------------------------------------------|-------------------|----------------------------|----------------------------------------------------------------------------------------------------|---------------------------------------------------------|---------------------|---------|-----------------------|--------------------------------|----------------------|---------------------|---------|-------|
| Paste                | Cut<br>Copy<br>Format Pa<br>Clipboard | inter<br>S | libri × 11 × A x<br>I U × III × A x<br>Font |                   | Wrap Text                  | General         *           *         *           *         *           *         *           Number         * | Conditional Format<br>Formatting v as Table v<br>Styles | Cell II<br>Styles * | nsert D | elete Format<br>Cells | ∑ AutoSum<br>Fill *<br>Clear * | Sort &<br>Filter *   | Find &<br>Select +  |         |       |
|                      | C12                                   | - ()       | fx                                          |                   |                            |                                                                                                    |                                                         |                     |         |                       |                                |                      |                     |         | 2     |
|                      | [ 1 .1 . I .                          | A          | B                                           | C                 | 1 io  1 i1  1 i2  1 i<br>D | E                                                                                                    | 17 18 19                                                |                     | F       | G                     | Н                              | 1                    | Ĵ                   |         | ĸ     |
| . I., I., I.,        |                                       |            |                                             | Class 12          | 2В                         |                                                                                                    |                                                         |                     |         |                       |                                |                      |                     |         |       |
| 1                    |                                       | Day/Prd    | 08:30:-09:10 am                             | 9:20-10:00 am     | 10:10 - 10:50 am           | 11:00-11:40 am                                                                                                 | ]                                                       |                     | Clink   | امام مط               | data                           |                      |                     |         |       |
| 2                    |                                       | Mon        | Eco/IP-Shelly/Kiran Dhaka                   | Phy-Lokesh Sharma | Chem-Deepak<br>Kumawat     | Eng-Rakhi Barghava                                                                                             |                                                         |                     | CIICK   | to add                | data                           |                      |                     |         |       |
| - 3                  |                                       | Tue        | Eng-Rakhi Barghava                          | Phy-Lokesh Sharma | Chem-Deepak<br>Kumawat     | Maths-Manoj Jain                                                                                               |                                                         |                     |         |                       |                                |                      |                     |         |       |
| <u> </u>             |                                       | Wed        | Eco/IP-Shelly/Kiran Dhaka                   | Phy-Lokesh Sharma | Chem-Deepak<br>Kumawat     | Maths-Manoj Jain                                                                                               |                                                         |                     |         |                       |                                |                      |                     |         |       |
| 5                    |                                       | Thur       | Eng-Rakhi Barghava                          | Phy-Lokesh Sharma | Chem-Deepak<br>Kumawat     | Maths-Manoj Jain                                                                                               |                                                         |                     |         |                       |                                |                      |                     |         |       |
| - 6                  |                                       | Fri        | Eco/IP-Shelly/Kiran Dhaka                   | Phy-Lokesh Sharma | Eng-Rakhi Barghava         | Maths-Manoj Jain                                                                                               |                                                         |                     |         |                       |                                |                      |                     |         |       |
| - 7                  |                                       | Sat        | Eng-Rakhi Barghava                          | Maths-Manoj Jain  | Chem-Deepak<br>Kumawat     | ×                                                                                                    |                                                         |                     |         |                       |                                |                      |                     |         |       |
| - 9                  |                                       |            |                                             |                   |                            |                                                                                                    |                                                         |                     |         |                       |                                |                      |                     |         |       |
| - 10<br>- 11<br>- 12 |                                       |            |                                             |                   | 1                          |                                                                                                    |                                                         |                     |         |                       | Activat<br>Go to Set           | e Wind<br>tings to a | OWS<br>Ictivate V   | Vindows |       |
| Readv                | M 9AB 9<br>Page: 1 of 1               | CD / 9E /  | 10AB / 10CD / 10E / 12A                     | 12B / 12C / 12D   | <u></u>                    |                                                                                                    |                                                         |                     |         | Ш                     | 10                             | H (C) U) 1           | 00% 🕞=              |         |       |
|                      | Search th                             | e web ar   | ad Windows                                  | (T)               |                            |                                                                                                    | o 🖾 📼                                                   |                     |         |                       |                                |                      | < += 1 <sup>A</sup> |         | 18:59 |

| 8           | Home          | l → ∓    | Page Lavout Formulas                              | Data Review Vie                                                                               | Online Cl         | lass TT IX,X,XII.xIsx - Micro | oft Excel                                               |          |              |       |                                            |                            | -               | 0 _   | ×      |
|-------------|---------------|----------|---------------------------------------------------|-----------------------------------------------------------------------------------------------|-------------------|-------------------------------|---------------------------------------------------------|----------|--------------|-------|--------------------------------------------|----------------------------|-----------------|-------|--------|
| Paste<br>*  |               | ainter   | libri * 11 * A<br><i>I</i> <u>U</u> → Ent<br>Font | A <sup>*</sup> =     =     ⊗**       A <sup>*</sup> =     =     ⊗**       G     Aign     Aign | Merge & Center +  | General •                     | Conditional Format<br>Formatting + as Table +<br>Styles | Cell Ins | ert Delete F | ormat | C AutoSum →<br>Fill →<br>2 Clear →<br>Edit | Sort & Fir<br>Filter * Sel | d &<br>ect ~    |       |        |
|             | C4            | - (0     | ∫x Acc-Sunil Ku                                   | ımar                                                                                          |                   |                               |                                                         |          |              |       |                                            |                            |                 |       | ×      |
|             | [ 1 . I . I . | A        | B                                                 | C                                                                                             | 10 11 12 13<br>D  | E                             | 17   18   19                                            | _        | F            | G     | Н                                          | 1                          | ï               | К     |        |
| 1. 1.       |               |          |                                                   | Class 12                                                                                      | !D                |                               |                                                         |          |              |       |                                            |                            |                 |       |        |
| 1           |               | Day/Prd  | 08:30-09:10 am                                    | 9:20-10:00 am                                                                                 | 10:10 - 10:50 am  | 11:00-11:40 am                | ]                                                       | 0        | lick to      | add d | lata                                       |                            |                 |       |        |
| - 2         |               | Mon      | Bst-Sumati Belani                                 | Acc-Sunil Kumar                                                                               | Eco-Mukesh Kumar  | Maths-Manoj Jain              |                                                         | C        | IICK LO      | add d | lala                                       |                            |                 |       |        |
| Z. I . E. 3 |               | Tue      | Bst-Sumati Belani                                 | Acc-Sunil Kumar                                                                               | Eng-Vidhi Datwani | x                             |                                                         |          |              |       |                                            |                            |                 |       |        |
| * 4         |               | Wed      | Bst-Sumati Belani                                 | Acc-Sunil Kumar                                                                               | x                 | Maths-Manoj Jain              |                                                         |          |              |       |                                            |                            |                 |       |        |
| 5. 1. 9. 5  |               | Thur     | Bst-Sumati Belani                                 | Acc-Sunil Kumar                                                                               | x                 | Maths-Manoj Jain              |                                                         |          |              |       |                                            |                            |                 |       |        |
|             |               | Fri      | Bst-Sumati Belani                                 | Acc-Sunil Kumar                                                                               | Eco-Mukesh Kumar  | Eng-Vidhi Datwani             |                                                         |          |              |       |                                            |                            |                 |       |        |
| - 7         |               | Sat      | x                                                 | Maths-Manoj Jain                                                                              | x                 | x                             |                                                         |          |              |       |                                            |                            |                 |       |        |
| - 9<br>- 10 |               |          |                                                   |                                                                                               |                   |                               |                                                         |          |              | 4     | Activate \                                 | Windo                      | WS<br>ivate Wii |       |        |
|             | M 9AB         | 9CD / 9E | /10AB / 10CD / 10E /                              | 12A / 12B / 12C 12D                                                                           | 2                 |                               |                                                         |          | Ш            |       | (pp) [7                                    |                            |                 |       |        |
| Ready       | Page: 1011    |          | 1000 C                                            |                                                                                               |                   |                               |                                                         |          |              |       | Ten II                                     |                            |                 | 19    | 9:01   |
|             | Search th     |          | nd Windows                                        | · [_]                                                                                         | C # 4             | × 🖻 (                         |                                                         |          |              |       |                                            | ^                          | 日子              | 01/04 | 4/2020 |

### **GETTING STARTED WITH ZOOM**

Carleton supports video conferencing using Zoom and Google Hangouts/Meet. *PEPS and ITS remain eager and willing to assist with video conferencing calls using either platform*—while also encouraging end users to become familiar enough with these tools to be able to use them independent of PEPS.

*Most Carleton users can successfully use Free/Basic Zoom accounts*; some may require a Pro account. The primary determining factor is the number of participants/locations on the call:

- Free/Basic accounts offer one-on-one video conference meetings of any duration.
- Pro Zoom accounts are required if the meeting involves two or more participants in more than two locations.

(To have PEPS assist with setting-up a video conferencing call, you may still complete a WebHelp Desk Ticket with the Ticket Type PEPS > Event > Video Conferencing, but we'll ask that individuals use their own Zoom account, if possible.)

### **CREATING AN ACCOUNT and LOGGING IN**

- Visit <u>https://zoom.us/</u>, and click "SIGN UP, IT'S FREE." <u>SIGN IN</u>
   (If you already have a Zoom Account, click Sign In.)
   Enter your amail address and create or onter your password
- 2. Enter your email address and create or enter your password

## TO SCHEDULE A MEETING

|      | PERSONAL Profile          | Upcoming Meetings       | Previous Meetings      | Personal Meeting Room                | Get Training |
|------|---------------------------|-------------------------|------------------------|--------------------------------------|--------------|
|      | Meetings                  | Schedule a New Meeting  |                        |                                      |              |
|      | Webinars<br>Recordings    | Start Time 😄            | Topic \$               | Meeting ID                           |              |
|      | Settings                  | Wed, Oct 23<br>02:15 PM | Dann & Matt B. ASAI    | P Meeting 181-064-609                | Start Delete |
| . Ad | d Topic & Description     | S                       | Schedule a Meeting     |                                      |              |
|      |                           |                         | Торіс                  | My Meeting                           |              |
| Ins  | ert Meeting Date & Tim    | ie                      | Description (Optional) | Enter your meeting description       |              |
| Ad   | d Approximate Duratio     | n &                     |                        |                                      |              |
| Tin  | ne Zone.                  |                         | When                   | 10/22/2019 12:00                     | ~) PM ~      |
| *U   | sers aren't limited to th | е                       |                        |                                      |              |
| set  | duration. Meetings CA     | N                       | Duration               | $1 \rightarrow hr 0 \rightarrow min$ |              |
| sta  | rt before and go longer   | ·                       | Time Zone              | (GMT-5:00) Central Time (US and Ca   | anada) ~     |
| exc  | cept basic users with mu  | ultiple                 |                        | Recurring meeting                    |              |

5. Recurring Meeting: select if users will regularly meet *using the same link*.

Additional support is available at <u>https://support.zoom.us</u> or by contacting PEPS at x7070. 1

- 6. Registration: usually leave unchecked
- 7. Meeting ID: use Generate New Required Registration Meeting ID most of the time. Personal Meeting ID is OK for use with close Generate new meeting ID Personal Meeting ID (PMI) 507-222-7024 Meeting ID colleagues. Sharing it broadly means anyone with that link could join any other meeting using that meeting ID! 8. Video: recommend starting with Video ◎ off Host on Host and Participant Video on.\* Participant on off 9. Audio: recommend starting with Host and Participant Video on.\* Audio Telephone Ocomputer Audio Ocomputer Audio Dial from United States Edit \*Some users will prefer it off, but it adds a step/complication for end Require meeting password 610264 Meeting Options user to turn on. Easier for those Enable join before host non-familiar to quickly mute camera or audio than locate to turn on. Mute participants upon entry II Enable waiting room 10. Meeting Options: Record the meeting automatically a. Meeting Password: recommend only using with Personal Alternative Hosts Example: john@company.com, peter@school.edu Meeting ID. b. Join Before Host: recommend leaving off. Save Cancel c. Mute Participants: recommend leaving unchecked, except for very large meetings. d. Enable Waiting Room: recommend leaving unchecked. e. Record Meeting Automatically: Use as requested. End user is notified of recording. 11. Alternative Host: Use if you can't be at meeting, and another Pro user will be.
- 12. Click Save.
- 13. On the following screen, choose Copy the Invitation, and share it with those on the call. *It includes both an email link and dial-in phone numbers for those not using a computer.*

Invite Attendees

Join URL: https://zoom.us/j/181064609

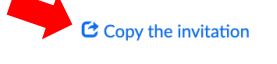

## ZOOM: Hosting or Joining a MEETING and THE ZOOM INTERFACE.

You do not need to have a Zoom account to participate in a meeting someone else is hosting, but you will be asked to download the Zoom software. To host a meeting, you must have an account.

1. To Join as the Host: if you're hosting a scheduled meeting, click Meetings and then click Start Meeting Link under Topic. You can also click the meeting link, as indicated in #2, below.

|    | PERSONAL                        | Upcoming Meetings Prev | rious Meetings Personal Meeti | ng Room                                   |                                         | Get Training       |
|----|---------------------------------|------------------------|-------------------------------|-------------------------------------------|-----------------------------------------|--------------------|
|    | Profile<br>Meetings             | Schedule a New Meeting |                               |                                           |                                         |                    |
|    | Webinars<br>Recordings          | Start Time 🜼           | Topic o                       |                                           | Meeting ID                              |                    |
|    | Settings                        | Tomorrow<br>02:15 PM   | Dann & Matt B. ASAP №         | Aeeting                                   | 181-064-609                             | Start Delete       |
| 2. | Both hosts and                  | non-host partici       | pants can                     | Meeting Invitation                        |                                         |                    |
|    | Also join a Zoon                | n meeting by cli       | cking the URL                 | Dann Hurlbert is inv                      | iting you to a schedu                   | led Zoom meeting.  |
|    | in a weeting in                 |                        |                               | Topic: Dann & Matt<br>Time: Oct 23, 2019  | B. ASAP Meeting<br>02:15 PM Central Tir | ne (US and Canada) |
|    |                                 |                        |                               | Join Zoom Meeting<br>https://zoom.us/j/18 | 31064609                                |                    |
| 3. | After clicking th               | e invite link, you     | u will                        |                                           |                                         |                    |
|    | Be prompted to<br>And run Zoom" | Open Zoom an           | d/or "download                | Open zoom.us?                             |                                         | 8                  |
|    |                                 |                        |                               |                                           | Cancel                                  | Open zoom.us       |
|    |                                 |                        |                               | Please click O                            | <b>)pen zoom.us</b> if you see the s    | system dialog.     |

4. When Zoom opens, you'll want to be familiar with and likely adjust the following:

If nothing prompts from browser, click here to launch the meeting, or download & run Zoom.

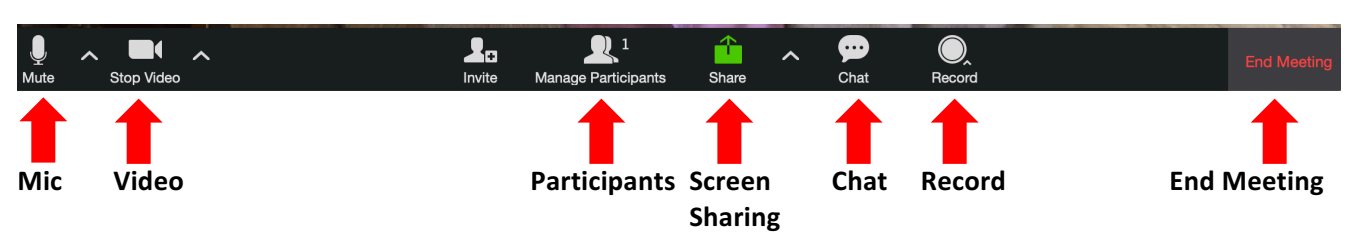

**Mic:** clicking the ^ next to the mic icon allows you to switch between your available mics and speakers. *Clicking ON the icon allows you to mute your current mic.* 

Video: clicking the ^ next to the camera icon allows you to switch between your available cameras. *Clicking ON the icon allows you to mute/turn off your camera.* 

**Participants**: Clicking on Participants lets you see who is in your meeting, and the host may mute one or more of the participants mics/cameras.

Screensharing: Clicking the Share icon lets you select a screen or portion of your screen to share with participants. A green box appears on your monitor around the screen being shared.

Chat: Clicking chat lets participants type quick notes to the group or to individuals.

**Record**: Clicking record allows you to record the meeting. We recommend saving to computer. *Participants WILL be notified that the meeting is being recorded.* 

**End Meeting:** Clicking this allows you to leave a meeting, or, as the host, to end the meeting for all. Additional support is available at <u>https://support.zoom.us</u> or by contacting PEPS at x7070.